### Get Started with Handbid

## Get Started with Handbid

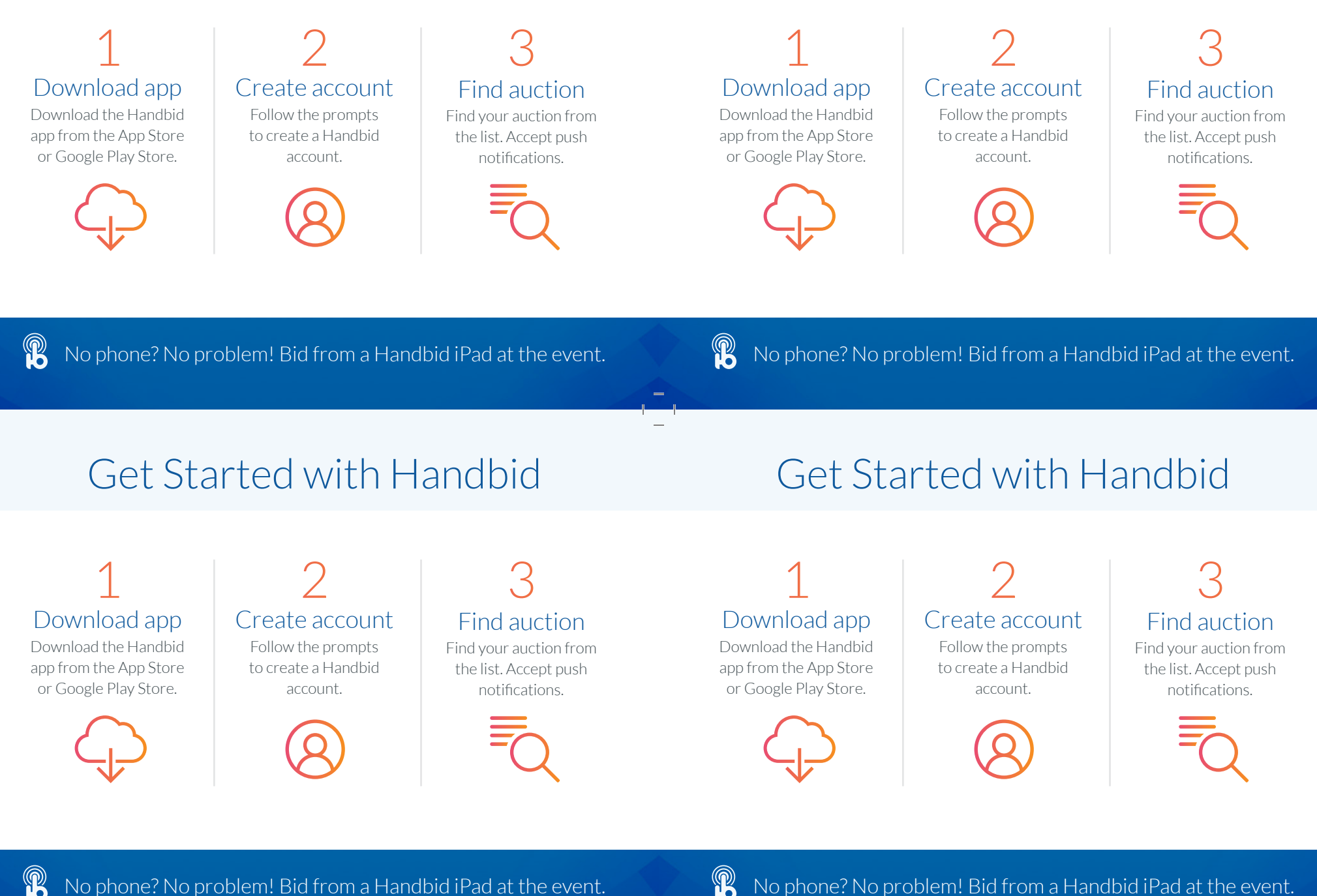

# **Bidding Tips**

# **Bidding Tips**

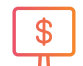

#### Max Bids

Handbid will automatically bid for you up to the amount you choose. Select Max Bid and enter what you are willing to spend.

| _ |  |
|---|--|
|   |  |
|   |  |
|   |  |
|   |  |
|   |  |

### Dashboard

Monitor your winning and losing bids from the dashboard. Swipe left/right for categories and items. Select the menu (top left) for profile, alerts, and invoices.

#### ື Notifications

Accept push notifications to receive alerts when you are outbid. Not using the app? Register your phone and Handbid can send you text messages.

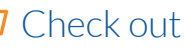

Review and pay your invoice from the app with the auction closes.

the app with the auction closes. Not using the app? See an auction manager to pay.

### Max Bids

Handbid will automatically bid for you up to the amount you choose. Select Max Bid and enter what you are willing to spend.

#### Dashboard

Monitor your winning and losing bids from the dashboard. Swipe left/right for categories and items. Select the menu (top left) for profile, alerts, and invoices.

### Notifications

Accept push notifications to receive alerts when you are outbid. Not using the app? Register your phone and Handbid can send you text messages.

### Check out

Review and pay your invoice from the app with the auction closes. Not using the app? See an auction manager to pay.

No phone? No problem! Bid from a Handbid iPad at the event.

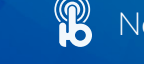

No phone? No problem! Bid from a Handbid iPad at the event.

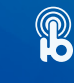

# **Bidding Tips**

| \$ |  |
|----|--|
| Т  |  |

#### Max Bids

Handbid will automatically bid for you up to the amount you choose. Select Max Bid and enter what you are willing to spend.

### Dashboard

Monitor your winning and losing bids from the dashboard. Swipe left/right for categories and items. Select the menu (top left) for profile, alerts, and invoices.

### **1** Notifications

Accept push notifications to receive alerts when you are outbid. Not using the app? Register your phone and Handbid can send you text messages.

#### Check out

•• Review and pay your invoice from the app with the auction closes. Not using the app? See an auction manager to pay.

Max Bids

Handbid will automatically bid for you up to the amount you choose. Select Max Bid and enter what you are willing to spend.

#### Dashboard

Monitor your winning and losing bids from the dashboard. Swipe left/right for categories and items. Select the menu (top left) for profile, alerts, and invoices.

# **Bidding Tips**

### Notifications

Accept push notifications to receive alerts when you are outbid. Not using the app? Register your phone and Handbid can send you text messages.

### Check out

Review and pay your invoice from the app with the auction closes. Not using the app? See an auction manager to pay.

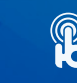